# **Objective Tools**

You can add, edit, or delete parts of the Objective template. Use the arrows to expand the list of objectives, performance measures, and grant activities. When you are done modifying the Objective template, save it to lock it.

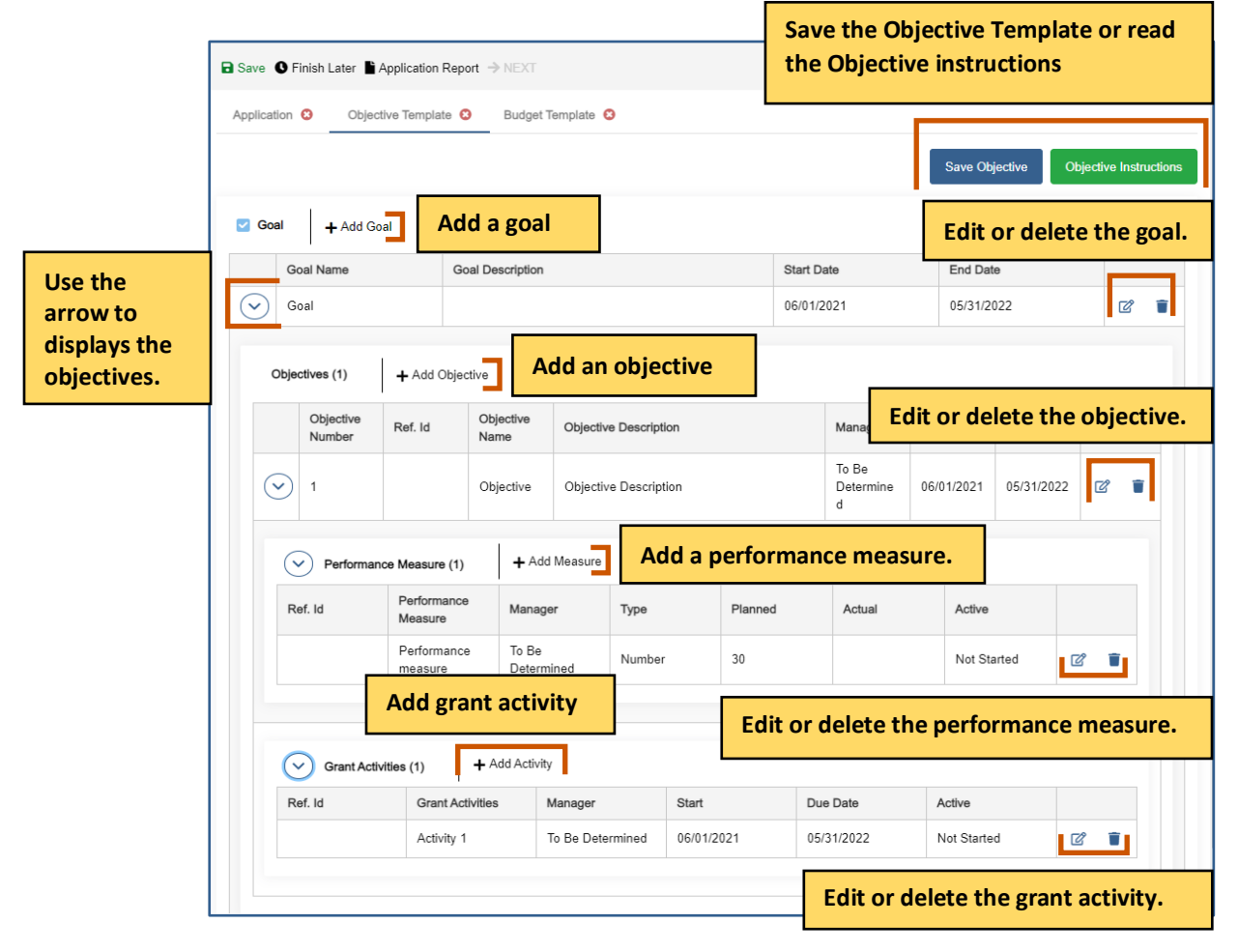

# **Adding a Goal**

(i) Note: You can only add a goal if the Goal checklist is ticked.

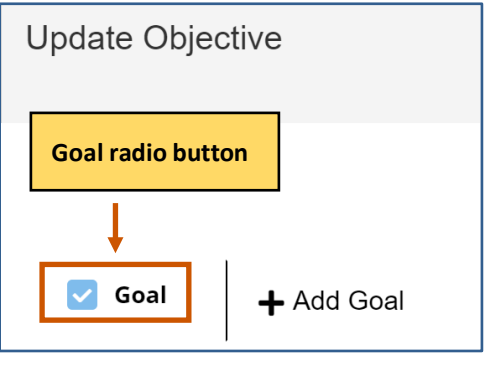

1. Click Add Goal +. The Goal dialog box appears.

| Update Objec | tive              |
|--------------|-------------------|
|              |                   |
| 🔽 Goal       | <b>∔</b> Add Goal |

2. Fill in the necessary fields.

**i** Note: The red asterisks indicate required fields.

3. Click **Save :** . The goal appears in the grid. Repeat steps 1-3 for each goal you wish to add.

| Goal             |               |    |
|------------------|---------------|----|
| Goal Name *      |               |    |
| Start Date       | End Date      |    |
| Goal Description |               |    |
|                  | Save the goal | Lo |
|                  | Cancel Save   |    |

### **Adding an Objective**

1. **Optional:** Use the arrow next to the goal to expand the goal's objectives.

|                          |  | 🗹 G     | bal .                 | + Add Goa       | al      |                   |                       |          |                     |            |            |   |     |  |  |
|--------------------------|--|---------|-----------------------|-----------------|---------|-------------------|-----------------------|----------|---------------------|------------|------------|---|-----|--|--|
|                          |  |         | Goal Na               | ame             | G       | oal Description   |                       | Start Da | ate                 | End Date   | 9          |   |     |  |  |
| arrow to                 |  | $\odot$ | Goal                  |                 |         |                   |                       | 06/01/2  | 021                 | 05/31/20   | 22         |   | ď 🔋 |  |  |
| displays the objectives. |  |         |                       | Objectives      | s (1)   | + Add Obje        | tive                  |          |                     |            |            |   |     |  |  |
|                          |  |         | Obj<br>Nur            | jective<br>mber | Ref. Id | Objective<br>Name | Objective Description |          | Manager             | Start Date | End Date   |   |     |  |  |
|                          |  | (       | <ul><li>✓ 1</li></ul> |                 |         | Objective         | Objective Description |          | To Be<br>Determined | 06/01/2021 | 05/31/2022 | ď | 1   |  |  |
|                          |  |         |                       |                 |         |                   |                       |          |                     |            |            |   |     |  |  |

2. Click Add Objective +. The Objective dialog box appears.

| Update Objective |                 |  |  |  |  |  |  |  |
|------------------|-----------------|--|--|--|--|--|--|--|
|                  |                 |  |  |  |  |  |  |  |
| 🗌 Goal           | + Add Objective |  |  |  |  |  |  |  |

#### 3. Fill in the necessary fields.

| 1 | ••• |              |                    |                 |
|---|-----|--------------|--------------------|-----------------|
|   |     | Noto The red | actoricks indicato | roauirod tiolde |
| × | Ŀ   |              | asterisks multate  | required netus. |

| bjective                |                             | 2 |                       |
|-------------------------|-----------------------------|---|-----------------------|
| Objective Name *        | Objective Number *          |   |                       |
| Objective Start Date *  | Objective End Date *        |   |                       |
| Goal *                  | Manager *<br>Select Manager | ~ |                       |
| Ref. Id                 |                             |   |                       |
| Objective Description * |                             |   |                       |
|                         |                             |   |                       |
|                         | Cancel                      |   | Save the new objectiv |

4. Click **Save :** The objective appears in the grid. Repeat steps 2-4 for each objective you wish to add.

### **Editing an Objective**

- 1. **Optional:** Use the arrow next to the goal to expand the goal's objectives.
- 2. Use the arrow next to the objective to expand the list.
- 3. Choose the objective you wish to modify.
- 4. Click **Edit C**. The Objective dialog box appears.

|              | 🗹 Goa   | a +           | Add Goal      |        |                   |                       |  |                     |            |            |        |    |
|--------------|---------|---------------|---------------|--------|-------------------|-----------------------|--|---------------------|------------|------------|--------|----|
| Use the      |         | Goal Nan      | ne            |        | Goal Description  | Goal Description St   |  |                     | End Dat    | e          |        |    |
| arrow to     | $\odot$ | Goal          |               |        |                   |                       |  | 2021                | 05/31/2    | 05/31/2022 |        | T  |
| displays the |         |               |               |        |                   |                       |  |                     |            |            |        |    |
| objectives.  | c       | Objectives (  | 1) <b>+</b> A | dd Obj | ective            |                       |  |                     |            |            |        |    |
|              |         | Objec<br>Numi | ctive Ref.    | Id     | Objective<br>Name | Objective Description |  | Manager             | Start Date | End Date   |        |    |
|              | 6       | • 1           |               |        | Objective         | Objective Description |  | To Be<br>Determined | 06/01/2021 | 05/31/2022 | Ø      | •  |
|              |         |               |               |        |                   | ·                     |  |                     |            |            |        |    |
|              |         |               |               |        |                   |                       |  |                     | Edi        | it the obj | jectiv | e. |

5. Edit the necessary fields.

(i) Note: The red asterisks indicate required fields.

6. Click **Save :** The changes to the objective appears in the grid. Repeat steps 3-6 for each objective you wish to modify.

| Objective               |                         | 2   |                                    |
|-------------------------|-------------------------|-----|------------------------------------|
| Objective Name *        | Objective Number *      |     |                                    |
| Objective Start Date *  | Objective End Date *    | >   |                                    |
| Goal *                  | Manager *Select Manager | ~ , |                                    |
| Ref. Id                 |                         |     |                                    |
| Objective Description * |                         |     |                                    |
|                         |                         |     |                                    |
|                         | Cancel 🕞 S              | ave | Save the changes to the objective. |

## **Deleting an Objective**

- 1. **Optional:** Use the arrow next to the goal to expand the goal's objectives.
- 2. Use the arrow next to the objective to expand the list.
- 3. Choose the objective you wish to delete.
- 4. Click **Delete .** A warning appears asking if you are sure you want to delete the objective.

|             |  | 🗹 Goal                  | + Add Go            | al            |                   |                       |          |                     |            |            |           |       |  |            |  |     |     |
|-------------|--|-------------------------|---------------------|---------------|-------------------|-----------------------|----------|---------------------|------------|------------|-----------|-------|--|------------|--|-----|-----|
| Use the     |  |                         | Goal Name           |               | Goal Description  |                       | Start Da | ate                 | End Dat    | e          |           |       |  |            |  |     |     |
| arrow to    |  |                         |                     | Π             |                   | Π                     |          | $\odot$             | Goal       |            |           |       |  | 06/01/2021 |  | 022 | r 🗊 |
| objectives. |  |                         | Ot                  | ojectives (1) | + Add Obje        | ective                |          |                     | ſ          | Delete tl  | he object | tive. |  |            |  |     |     |
|             |  |                         | Objective<br>Number | Ref. Id       | Objective<br>Name | Objective Description |          | Manager             | Start Date | End Date   | Γ         |       |  |            |  |     |     |
|             |  | $\overline{\mathbf{C}}$ | ) 1                 |               | Objective         | Objective Description |          | To Be<br>Determined | 06/01/2021 | 05/31/2022 | C 🔋       |       |  |            |  |     |     |
|             |  |                         |                     |               |                   |                       |          |                     |            |            |           |       |  |            |  |     |     |

5. Click **Yes.** The objective disappears from the grid. Repeat steps 3-5 for each objective you wish to delete.

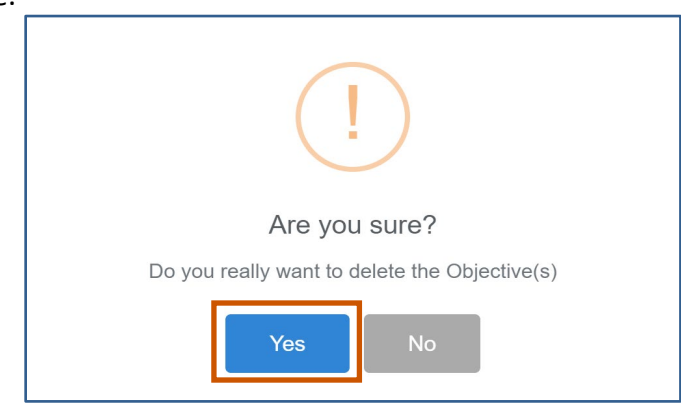